# PrimeCell AHB Bus Matrix BP010 Cycle Model

Version 9.1.0

**User Guide** 

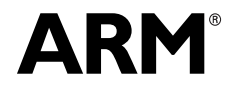

Copyright © 2016 ARM Limited. All rights reserved. ARM DUI1082A (ID121516)

#### PrimeCell AHB Bus Matrix BP010 Cycle Model User Guide

Copyright © 2016 ARM Limited. All rights reserved.

#### **Release Information**

The following changes have been made to this document.

|               |       |                  | Change History   |
|---------------|-------|------------------|------------------|
| Date          | Issue | Confidentiality  | Change           |
| February 2017 | А     | Non-Confidential | Restamp release. |

#### **Non-Confidential Proprietary Notice**

This document is protected by copyright and other related rights and the practice or implementation of the information contained in this document may be protected by one or more patents or pending patent applications. No part of this document may be reproduced in any form by any means without the express prior written permission of ARM Limited ("ARM"). No license, express or implied, by estoppel or otherwise to any intellectual property rights is granted by this document unless specifically stated.

Your access to the information in this document is conditional upon your acceptance that you will not use or permit others to use the information for the purposes of determining whether implementations infringe any patents.

THIS DOCUMENT IS PROVIDED "AS IS". ARM PROVIDES NO REPRESENTATIONS AND NO WARRANTIES, EXPRESS, IMPLIED OR STATUTORY, INCLUDING, WITHOUT LIMITATION, THE IMPLIED WARRANTIES OF MERCHANTABILITY, SATISFACTORY QUALITY, NON-INFRINGEMENT OR FITNESS FOR A PARTICULAR PURPOSE WITH RESPECT TO THE DOCUMENT. For the avoidance of doubt, ARM makes no representation with respect to, and has undertaken no analysis to identify or understand the scope and content of, third party patents, copyrights, trade secrets, or other rights.

This document may include technical inaccuracies or typographical errors.

This document may be translated into other languages for convenience, and you agree that if there is any conflict between the English version of this document and any translation, the terms of the English version shall prevail.

TO THE EXTENT NOT PROHIBITED BY LAW, IN NO EVENT WILL ARM BE LIABLE FOR ANY DAMAGES, INCLUDING WITHOUT LIMITATION ANY DIRECT, INDIRECT, SPECIAL, INCIDENTAL, PUNITIVE, OR CONSEQUENTIAL DAMAGES, HOWEVER CAUSED AND REGARDLESS OF THE THEORY OF LIABILITY, ARISING OUT OF ANY USE OF THIS DOCUMENT, EVEN IF ARM HAS BEEN ADVISED OF THE POSSIBILITY OF SUCH DAMAGES.

This document consists solely of commercial items. You shall be responsible for ensuring that any use, duplication or disclosure of this document complies fully with any relevant export laws and regulations to assure that this document or any portion thereof is not exported, directly or indirectly, in violation of such export laws. Use of the word "partner" in reference to ARM's customers is not intended to create or refer to any partnership relationship with any other company. ARM may make changes to this document at any time and without notice.

If any of the provisions contained in these terms conflict with any of the provisions of any signed written agreement specifically covering this document with ARM, then the signed written agreement prevails over and supersedes the conflicting provisions of these terms.

Words and logos marked with <sup>®</sup> or <sup>™</sup> are registered trademarks or trademarks of ARM Limited or its affiliates in the EU and/or elsewhere. All rights reserved. Other brands and names mentioned in this document may be the trademarks of their respective owners. You must follow the ARM trademark usage guidelines http://www.arm.com/about/trademarks/guidelines/index.php.

Copyright © ARM Limited or its affiliates. All rights reserved. ARM Limited. Company 02557590 registered in England. 110 Fulbourn Road, Cambridge, England CB1 9NJ.

In this document, where the term ARM is used to refer to the company it means "ARM or any of its subsidiaries as appropriate".

#### **Confidentiality Status**

This document is Non-Confidential. The right to use, copy and disclose this document may be subject to license restrictions in accordance with the terms of the agreement entered into by ARM and the party that ARM delivered this document to.

#### **Product Status**

The information in this document is final, that is for a developed product.

#### Web Address

http://www.arm.com

# Contents

### Chapter 1. Using the Cycle Model in SoC Designer

| BP010 Cycle Model Functionality                   | 2 |
|---------------------------------------------------|---|
| Implemented Hardware Features                     | 2 |
| Unsupported Hardware Features                     | 3 |
| Features Additional to the Hardware               | 3 |
| Adding and Configuring the SoC Designer Component | 4 |
| SoC Designer Component Files                      | 4 |
| Adding the Cycle Model to the Component Library   | 5 |
| Adding the Component to the SoC Designer Canvas   | 5 |
| Available Component ESL Ports                     | 6 |
| Setting Component Parameters                      | 7 |
| Debug Features                                    | 8 |
| Register Information                              | 8 |
| Available Profiling Data                          | 8 |
|                                                   |   |

# Preface

A Cycle Model component is a library developed from ARM intellectual property (IP) that is generated through Cycle Model Studio<sup>TM</sup>. The Cycle Model then can be used within a virtual platform tool, for example, SoC Designer.

#### **About This Guide**

This guide provides all the information needed to configure and use the Cycle Model in SoC Designer.

#### Audience

This guide is intended for experienced hardware and software developers who create components for use with SoC Designer. You should be familiar with the following products and technology:

- SoC Designer
- Hardware design verification
- Verilog or SystemVerilog programming language

### Conventions

This guide uses the following conventions:

| Convention        | Description                                                                                                 | Example                                                                                  |
|-------------------|----------------------------------------------------------------------------------------------------|------------------------------------------------------------------------------------------|
| courier           | Commands, functions,<br>variables, routines, and<br>code examples that are set<br>apart from ordinary text. | <pre>sparseMem_t SparseMemCreate-<br/>New();</pre>                                       |
| italic            | New or unusual words or<br>phrases appearing for the<br>first time.                                         | <i>Transactors</i> provide the entry and exit points for data                            |
| bold              | Action that the user per-<br>forms.                                                                         | Click <b>Close</b> to close the dialog.                                                  |
| <text></text>     | Values that you fill in, or<br>that the system automati-<br>cally supplies.                                 | <pre><platform>/ represents the name of various platforms.</platform></pre>              |
| [ text ]          | Square brackets [] indicate optional text.                                                                  | <pre>\$CARBON_HOME/bin/modelstudio [ <filename> ]</filename></pre>                       |
| [ text1   text2 ] | The vertical bar   indicates<br>"OR," meaning that you<br>can supply text1 or text 2.                       | <pre>\$CARBON_HOME/bin/modelstudio [<name>.symtab.db   <name>.ccfg ]</name></name></pre> |

Also note the following references:

- References to C code implicitly apply to C++ as well.
- File names ending in .cc, .cpp, or .cxx indicate a C++ source file.

### **Further reading**

This section lists related publications. The following publications provide information that relate directly to SoC Designer:

- SoC Designer Installation Guide
- SoC Designer User Guide
- SoC Designer Standard Component Library Reference Manual

The following publications provide reference information about ARM® products:

- AMBA 3 AHB-Lite Overview
- AMBA Specification (Rev 2.0)
- AMBA AHB Transaction Level Modeling Specification
- Architecture Reference Manual

See http://infocenter.arm.com/help/index.jsp for access to ARM documentation.

The following publications provide additional information on simulation:

- IEEE 1666<sup>™</sup> SystemC Language Reference Manual, (IEEE Standards Association)
- SPIRIT User Guide, Revision 1.2, SPIRIT Consortium.

# Glossary

| AMBA                  | <i>Advanced Microcontroller Bus Architecture</i> . The ARM open standard on-chip bus specification that describes a strategy for the interconnection and management of functional blocks that make up a System-on-Chip (SoC).                                                       |
|-----------------------|----------------------------------------------------------------------------------------------------|
| AHB                   | <i>Advanced High-performance Bus</i> . A bus protocol with a fixed pipeline between address/control and data phases. It only supports a subset of the functionality provided by the AMBA AXI protocol.                                                                              |
| APB                   | <i>Advanced Peripheral Bus</i> . A simpler bus protocol than AXI and AHB. It is designed for use with ancillary or general-purpose peripherals such as timers, interrupt controllers, UARTs, and I/O ports.                                                                         |
| AXI                   | Advanced eXtensible Interface. A bus protocol that is targeted at high perfor-<br>mance, high clock frequency system designs and includes a number of fea-<br>tures that make it very suitable for high speed sub-micron interconnect.                                              |
| Cycle Model           | A software object created by the Cycle Model Studio (or <i>Cycle Model Com-<br/>piler</i> ) from an RTL design. The Cycle Model contains a cycle- and register-<br>accurate model of the hardware design.                                                                           |
| Cycle Model<br>Studio | Graphical tool for generating, validating, and executing hardware-accurate software models. It creates a Cycle Model, and it also takes a Cycle Model as input and generates a component that can be used in SoC Designer, Platform Architect, or Accellera SystemC for simulation. |
| CASI                  | <i>ESL API Simulation Interface</i> , is based on the SystemC communication library and manages the interconnection of components and communication between components.                                                                                                    |
| CADI                  | <i>ESL API Debug Interface</i> , enables reading and writing memory and register values and also provides the interface to external debuggers.                                                                                                    |
| CAPI                  | <i>ESL API Profiling Interface</i> , enables collecting historical data from a component and displaying the results in various formats.                                                                                                    |
| Component             | Building blocks used to create simulated systems. Components are connected together with unidirectional transaction-level or signal-level connections.                                                                                                    |
| ESL                   | <i>Electronic System Level.</i> A type of design and verification methodology that models the behavior of an entire system using a high-level language such as C or C++.                                                                                                    |
| HDL                   | <i>Hardware Description Language</i> . A language for formal description of electronic circuits, for example, Verilog.                                                                                                    |
| RTL                   | <i>Register Transfer Level</i> . A high-level hardware description language (HDL) for defining digital circuits.                                                                                                    |
| SoC Designer          | High-performance, cycle accurate simulation framework which is targeted at<br>System-on-a-Chip hardware and software debug as well as architectural<br>exploration.                                                                                                    |
| SystemC               | SystemC is a single, unified design and verification language that enables ver-<br>ification at the system level, independent of any detailed hardware and soft-<br>ware implementation, as well as enabling co-verification with RTL design.                                       |
| Transactor            | <i>Transaction adaptors.</i> You add transactors to your component to connect your component directly to transaction level interface ports for your particular platform.                                                                                                    |

# Chapter 1

# Using the Cycle Model in SoC Designer

This chapter describes the functionality of the Cycle Model component, and how to use it in SoC Designer. It contains the following sections:

- BP010 Cycle Model Functionality
- Adding and Configuring the SoC Designer Component
- Available Component ESL Ports
- Setting Component Parameters
- Debug Features
- Available Profiling Data

# 1.1 BP010 Cycle Model Functionality

The Bus Matrix Cycle Model is a configurable component that enables multiple AHB masters to be connected to multiple AHB slaves. Once configured through the use of the AMBA Designer Graphical User Interface configuration tool the RTL design files are generated. These files define a specific configuration of the Bus Matrix, including a specification of the address map information. It is this configuration that is converted to a Cycle Model.

Use the AMBA Designer tool to design variants of your Bus Matrix. You can then generate, test, and profile complex AMBA bus systems in:

- a transaction-level modeling environment
- Verilog

This section provides a summary of the functionality of the Cycle Model compared to that of the hardware, and the performance and accuracy of the Cycle Model.

- Implemented Hardware Features
- Unsupported Hardware Features
- Features Additional to the Hardware

### 1.1.1 Implemented Hardware Features

The Bus Matrix is a highly configurable infrastructure component that supports:

- 1-16 AHB-Lite slave ports
- 1-16 AHB-Lite master ports
- Data widths of 32 or 64 bits
- Address widths of 32 or 64 bits
- Architecture type, AHB and ARM11 extensions:
  - AHB2, support and AHB2.0 interface
  - V6, support all ARM11 AHB extensions
  - Excl(usive), support the ARM11 exclusive access extensions only
  - Unalign, support the ARM11 unaligned access extensions only
- Arbiter types: round robin, fixed and burst
- Optional xUSER signals with widths between 0 and 32 bits (inclusive)
- Address map with REMAP support and a default destination for unmapped address ranges

# **1.1.2 Unsupported Hardware Features**

The following features of the BP010 hardware are not implemented in the Cycle Model:

• None. (All hardware features are fully supported)

# 1.1.3 Features Additional to the Hardware

The following features that are implemented in the BP010 Cycle Model do not exist in the BP010 hardware. These features have been added to the Cycle Model for enhanced usability.

• The REMAP input can be controlled by a wired connection, or if it is left unconnected the value of a parameter is used.

# 1.2 Adding and Configuring the SoC Designer Component

The following topics briefly describe how to use the component. See the *SoC Designer User Guide* for more information.

- SoC Designer Component Files
- Adding the Cycle Model to the Component Library
- Adding the Component to the SoC Designer Canvas

# 1.2.1 SoC Designer Component Files

The component files are the final output from the Cycle Model Studio compile and are the input to SoC Designer Plus. There are two versions of the component; an optimized *release* version for normal operation, and a *debug* version.

On Linux the *debug* version of the component is compiled without optimizations and includes debug symbols for use with gdb. The *release* version is compiled without debug information and is optimized for performance.

On Windows the *debug* version of the component is compiled referencing the debug runtime libraries, so it can be linked with the debug version of SoC Designer Plus. The *release* version is compiled referencing the release runtime library. Both release and debug versions generate debug symbols for use with the Visual C++ debugger on Windows.

The provided component files are listed below:

#### Table 1-1 SoC Designer Component Files

| Platform | File                                                                                                    | Description                                                                                                 |
|----------|----------------------------------------------------------------------------------------------------|----------------------------------------------------------------------------------------------------|
| Linux    | maxlib.lib< <i>component_name</i> >.conf<br>lib< <i>component_name</i> >.mx.so                                                                                      | SoC Designer configuration file<br>SoC Designer component runtime file                                      |
|          | lib< <i>component_name</i> >.mx_DBG.so                                                                                                    | SoC Designer component debug file                                                                           |
| Windows  | maxlib.lib <component_name>.win-<br/>dows.conf<br/>lib<component_name>.mx.dll<br/>lib<component_name>.mx_DBG.dll</component_name></component_name></component_name> | SoC Designer configuration file<br>SoC Designer component runtime file<br>SoC Designer component debug file |

Additionally, this User Guide PDF file is provided with the component.

# **1.2.2 Adding the Cycle Model to the Component Library**

The compiled Cycle Model component is provided as a configuration file (*.conf*). To make the component available in the Component Window in SoC Designer Canvas, perform the following steps:

- 1. Launch SoC Designer Canvas.
- 2. From the *File* menu, select **Preferences**.
- 3. Click on Component Library in the list on the left.
- 4. Under the Additional Component Configuration Files window, click Add.
- 5. Browse to the location where the SoC Designer Cycle Model is located and select the component configuration file:
  - maxlib.lib<component\_name>.conf (for Linux)
  - maxlib.lib<component\_name>.windows.conf (for Windows)
- 6. Click OK.
- 7. To save the preferences permanently, click the OK & Save button.

The component is now available from the SoC Designer Component Window.

### 1.2.3 Adding the Component to the SoC Designer Canvas

Locate the component in the Component Window and drag it out to the Canvas.

This figure shows a configuration of the Bus Matrix with 2 slave and 2 master ports. The xUSER width is 0 so none of the USER signals appear. Your component may appear with fewer or more ports, depending on how it was configured in AMBA Designer.

Depending on how you configured the ports in AMBA Designer, the port names may be more descriptive as to the name of the device to which the port will be connected, and the protocol type. The names are fully customizable in AMBA Designer.

# 1.3 Available Component ESL Ports

Table 1-2 describes the ESL ports of the component, created by AMBA Designer, that are exposed in SoC Designer Plus.

| ESL Port                                                                                     | Description                                                                                                    | Direction    | Туре                     |
|----------------------------------------------------------------------------------------------|----------------------------------------------------------------------------------------------------|--------------|--------------------------|
| HCLK                                                                                         | Clock signal for the AHB clock domain.                                                                                                    | input        | Clock slave              |
| HRESETn                                                                                      | Reset signal.                                                                                                    | input        | Signal slave             |
| REMAP                                                                                        | This is a 4-bit port selects the remap entry that is currently active                                                                                                    | input        | Signal slave             |
| clk-in                                                                                       | Input clock. When using the HCLK port, the <i>clk-in</i> port should not be connected.                                                                                                    | input        | Clock slave              |
| Slave Ports                                                                                  | There is a slave port created for each port defined in AMBA Designer. For example, <i>s00_ahb_32</i> .                                                                                        | slave        | AHB_LITE                 |
| Master Ports                                                                                 | There is a master port created for each port defined in AMBA Designer. For example, <i>m00_ahb_32</i> . The type is really a "slave gasket", see the TRM for more information.                | master       | AHB_LITE                 |
| HAUSER <portname><br/>HWUSER<portname><br/>HRUSER<portname></portname></portname></portname> | If the BP010 was configured with a USER<br>width greater than 0 then 3 USER ports are<br>created for each defined Slave port and 3<br>USER ports are created for each defined<br>Master port. | master/slave | Signal mas-<br>ter/slave |

Table 1-2 ESL Component Ports

All pins that are not listed in this table have been either tied or disconnected for performance reasons.

Note: Some ESL component port values can be set using a component parameter. This includes the RESETn and REMAP ports. In those cases, the parameter value will be used whenever the ESL port is not connected. If the port is connected, the connection value takes precedence over the parameter value.

# 1.4 Setting Component Parameters

You can change the settings of all the component parameters in SoC Designer Canvas, and of some of the parameters in SoC Designer Simulator. To modify the Cycle Model parameters:

- 1. In the Canvas, right-click on the Cycle Model and select **Edit Parameters...**. You can also double-click the component. The *Edit Parameters* dialog box appears.
- 2. In the *Parameters* window, double-click the **Value** field of the parameter that you want to modify.
- 3. If it is a text field, type a new value in the *Value* field. If a menu choice is offered, select the desired option. The parameters are described in Table 1-3.

| Name                                                          | Description                                                                                                    | Allowed<br>Values        | Default Value                                               | Runtime <sup>1</sup> |
|---------------------------------------------------------------|----------------------------------------------------------------------------------------------------|--------------------------|-------------------------------------------------------------|----------------------|
| Align Waveforms                                               | When set to <i>true</i> , waveforms<br>dumped from the component are<br>aligned with the SoC Designer sim-<br>ulation time. The reset sequence,<br>however, is not included in the<br>dumped data. | true, false              | true                                                        | No                   |
|                                                               | When set to <i>false</i> , the reset<br>sequence is dumped to the wave-<br>form data, however, the component<br>time is not aligned with the SoC<br>Designer time.                                 |                          |                                                             |                      |
| Carbon DB Path                                                | Sets the directory path to the data-<br>base file.                                                                                                    | Not Used                 | empty                                                       | No                   |
| Dump Waveforms                                                | Whether SoC Designer dumps waveforms for this component.                                                                                                    | true, false              | false                                                       | Yes                  |
| Enable Debug Messages                                         | Whether debug messages are logged for the component.                                                                                                    | true, false              | false                                                       | Yes                  |
| RESETn                                                        | Sets the value for the Reset signal.                                                                                                    | 0x0, 0x1                 | 0x1                                                         | Yes                  |
| REMAP                                                         | Sets the value for the REMAP signal.                                                                                                    | 0x0, 0x1,0x2,<br>0x4,0x8 | 0x0                                                         | Yes                  |
| <master name="" port="">_<br/>size[0-5]<sup>2</sup></master>  | Sizes of memory regions.                                                                                                    | 0x0 -<br>0x100000000     | size0 default is<br>0x100000000,<br>size1-5 default<br>is 0 | No                   |
| <master name="" port="">_<br/>start[0-5]<sup>2</sup></master> | Start addresses of memory regions.                                                                                                    | 0x0 - 0xffffffff         | 0x00000000                                                  | No                   |
| <master name="" port=""><br/>Enable Debug Messages</master>   | Whether debug messages are<br>logged for the master ports. There<br>is one parameter for each master<br>port.                                                                                      | true, false              | false                                                       | Yes                  |

### Table 1-3 Component Parameters

|  | Table 1-3 | <b>Component Parameters</b> | (continued) |
|--|-----------|-----------------------------|-------------|
|--|-----------|-----------------------------|-------------|

| Name                                                      | Description                                                                                              | Allowed<br>Values        | Default Value                               | Runtime <sup>1</sup> |
|-----------------------------------------------------------|----------------------------------------------------------------------------------------------------|--------------------------|---------------------------------------------|----------------------|
| <slave name="" port=""><br/>Enable Debug Messages</slave> | Whether debug messages are<br>logged for the slave ports. There is<br>one parameter for each slave port. | true, false              | false                                       | Yes                  |
| Waveform File <sup>3</sup>                                | Name of the waveform file.                                                                               | string                   | arm_cm_< <i>comp</i><br>onent_name>.<br>vcd | No                   |
| Waveform Timescale                                        | Sets the timescale to be used in the waveform.                                                           | Many values in drop-down | 1 ns                                        | No                   |

1. *Yes* means the parameter can be dynamically changed during simulation, *No* means it can be changed only when building the system, *Reset* means it can be changed during simulation, but its new value will be taken into account *only* at the next reset.

- 2. The square brackets used in parameter names specify a range of numbers that are available for the Cycle Model. The parameter name for the start addresses "s\_[0-1]\_start[0-5]" for example will be expanded to 12 possible parameter name combinations that range from "s\_0\_start0" to "s\_1\_start5". The size of a memory region depends on the "s[N]\_start[M]" and "s[N]\_size[M]" parameters. The end address is calculated as StartAddr +Size -1. The size of the memory region must not exceed the value of 0x100000000. If the sum of StartAddr+Size is greater than 0x100000000, the size of the memory region is reduced to the difference: 0x100000000-StartAddr.
- 3. When enabled, SoC Designer writes accumulated waveforms to the waveform file in the following situations: when the waveform buffer fills, when validation is paused and when validation finishes, and at the end of each validation run.

# 1.5 Debug Features

The BP010 Cycle Model has no internal registers or memories that are visible in the programmers view. However, to aid in debugging systems the AHBLite signals, and the xUSER signals for each AHB port are displayed on individual tabs in the register view. Access this view in SoC Designer by right clicking on the Cycle Model and choosing the appropriate menu entry.

# 1.5.1 Register Information

The slave and master port registers allow you to examine the values of the listed signals.

# 1.6 Available Profiling Data

The BP010 Cycle Model component has no profiling capabilities.